# Flexsim:資料庫系統連結 (Open Data Base Connection, ODBC

#### W. M. Song 桑慧敏 Tsing Hua Univ. 清華大學

#### 2015.12.16

W. M. Song 桑慧敏 Tsing Hua Univ. 清華大學 Flexsim : 資料庫系統連結 (Open Data Base Conne

2015.12.16 1/20

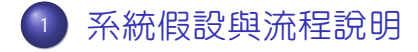

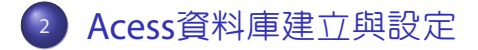

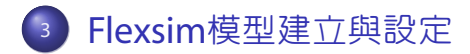

W. M. Song 桑慧敏 Tsing Hua Univ. 清華大學 <mark>Flexsim : 資料庫系統連結 (Open Data Base Conne</mark>

2015.12.16 2 / 20

• • = • • = •

#### 系統假設與流程說明

- 在 Microsoft Access 建立表單資料, 匯入 Flexsim 進行機台參數設定, 最後將 模擬結果回傳至 Access 資料表當中
- 車廠零件商進行零件加工,有三台沖床機,其 Process Time 分別為 uniform(1,5)、uniform(1,10)及 uniform(1,15)
- Source 之 Inter-Arrival Time 為 exponential(0,5), 隨機分配至有空的機台
- 求得時間=1000的時候,各機台加工量為多少?
- 流程為下圖:

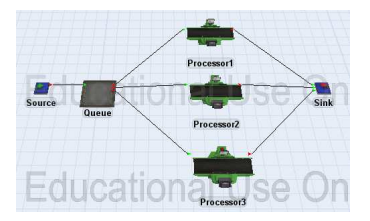

#### 建立Access 資料表單

• 開啓 MS-Office Access 新增一資料庫, 另存為 Access 2002-2003 資料庫 (\*.mdb), 此命名為 ODBC.mdb

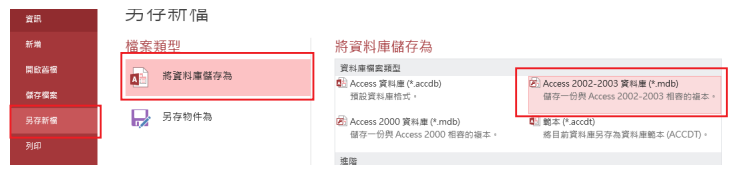

- 新增一表單,命名為 Table1(可自行命名)
- 表單中 ObjectName 設為文字型態欄位,其餘設為數值型態欄位

| 識別碼  | ٠   | ObjectName | <ul> <li>ProcessTime Distribution</li> </ul> | parameter_1 - | parameter_2 - | Throughput . | 按一  | 下以新闻  |        |
|------|-----|------------|----------------------------------------------|---------------|---------------|--------------|-----|-------|--------|
|      | 1   | Processor1 | 1                                            | 1             | 5             | 0            | 4.0 | 的纪文法  | ₹/T) 5 |
|      | 2   | Processor2 | 1                                            | 1             | 10            | 0            | 10  | 围加入了  | -0     |
| (br) | 3   | Processor3 | 1                                            | 1             | 15            | ,<br>,       | 12  | 數值(N) |        |
| (老川) | ·=) |            | 0                                            |               |               | 0            | 5   | 貨幣(U  |        |
|      |     |            |                                              |               |               |              |     | 日期與開  | •間(D)  |
|      |     |            |                                              |               |               |              |     | 晃/否M  |        |

- 依路徑開啓 C:\Windows\SysWOW64\odbcad32.exe
- 使用者資料來源名稱 → 新增 → Driver do Microsoft Access(\*.mdb) → 完成

| 驅動程式            | *          | 瞛            | 連線共用                  | 肠          | 國於                    |           |
|-----------------|------------|--------------|-----------------------|------------|-----------------------|-----------|
| 使用者資料來》         | 原名稱        | 系統           | 省科來源名稱                | 榴          | <b>案</b> 資料來源名編       |           |
| 使用者資料來源         | (U):       |              |                       |            | 新増の)                  |           |
| 名稱              | 驅動程        | 武            |                       |            | \$288/D)              | -         |
| Excel Files     | Micros     | oft Excel D  | river (*.xls, *.xlsx, | *.xls      | 12002 (11)            |           |
| MS Access Datab | ase Micros | oft Access l | Driver (*.mdb, *.ac   | cdb)       |                       |           |
|                 |            |              |                       | _          |                       |           |
| 建立新答料来源         |            |              |                       |            |                       |           |
|                 |            |              |                       | _          |                       |           |
|                 |            |              | 選取您想要的驅               | 助程式來       | 設定資料來源(               | 5) +      |
|                 |            |              | 名稱                    |            |                       |           |
|                 |            |              | Driver de Mierre      | oft pure o | revéros texto (K)     | kt; *.csv |
|                 | 100        |              | Driver do Micro       | oft Acces  | \$ (*.mdb)            | 1.000     |
|                 | _          |              | Driver do Micro       | OHOBSS     | (*.0.61)              |           |
|                 |            |              | Driver do Micro-      | oft Excel  | (*.xis)<br>ov (*.db.) |           |
|                 |            |              | Driver para o Mi      | crosoft V: | isual FoxPro          |           |
|                 |            |              | Microsoft Access      | Driver (?  | (mdb)                 |           |
|                 |            |              | ۰ III                 |            |                       | ,         |
|                 |            |              |                       |            |                       |           |
|                 |            |              |                       |            |                       |           |
|                 |            |              |                       |            |                       |           |

- 資料來源名稱:FlexsimDBDemo(可自行命名)
- 資料庫 → 選取
- 依照 Access 資料庫儲存的位置依序選取磁碟機及目錄,在左側會顯示檔案名 稱,選取剛建立的檔案並按確定

| [科來源名脣(N):           | FlexsimDBDemo                                                       |                                 | 確定              |
|----------------------|---------------------------------------------------------------------|---------------------------------|-----------------|
| 截重(D):               |                                                                     |                                 | 取消              |
| (¥4庫: C1Kev<br>選取(S) | nDocumentsYODBC.mdb<br>建立(C) 修復(R)                                  | 壓縮(M)                           | 說明(H)<br>(進階(A) |
| 選取資料庫<br>資料庫名稱(A)    | 目錄(D):                                                              |                                 |                 |
| DDDC web             | c:\Vocuments                                                        | Back                            |                 |
| ODBC.mdb             | ∧ 🕞 c.\ ∧                                                           |                                 | )               |
| ODBC.mdb             | ✓ C:\<br>→ Users =<br>→ Kevin<br>→ Documents<br>→ beanfun! Plugin → | 10.93<br>說明(E<br>一唯讀(R<br>一獨佔(E | )               |

э

回到 Access 畫面, 點選外部資料 → ODBC 資料庫 → 以建立聯結的方式, 連結至資料來源 → 確定

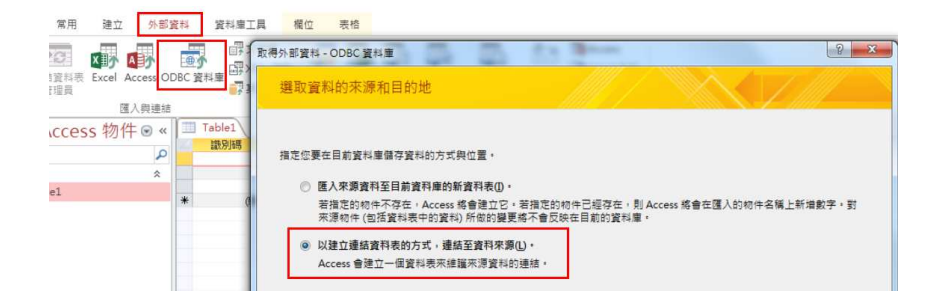

イロト イポト イヨト イヨト 二日

• 機器資料來源 → FlexsimDBDemo(剛建立的資料來源) → 確定

| 檔案資料來源 機器資料來認                              | 原                                                                 |
|--------------------------------------------|-------------------------------------------------------------------|
| 資料來源名稱                                     | 類型 描述                                                             |
| Excel Files                                | 使用者                                                               |
| FlexsimDBDemo                              | 使用者                                                               |
| MS Access Database                         | 使用者                                                               |
|                                            |                                                                   |
| [禮器資料來源]乃是此部<br>乃是此禮罢上的一個特定<br>去並這署基例多條約師經 | 新增(1)<br>補器特定的,而且不能共用。[使用者]資料來源<br>使用者。[殊說]資料來源可被助機器的所有使用<br>於傳書。 |

W. M. Song 桑慧敏 Tsing Hua Univ. 清華大學 Flexsim : 資料庫系統連結 (Open Data Base Conne

э

< ロ > < 同 > < 回 > < 回 > < □ > < □ >

#### Flexsim模型流程

- Source  $\rightarrow$  Inter-Arrivaltime: exponential(0,5,0)
- Queue  $\rightarrow$  Flow  $\rightarrow$  Send To Port: Random Available Port

| Source                                    |                              |             |                    |       |      |            |    |
|-------------------------------------------|------------------------------|-------------|--------------------|-------|------|------------|----|
|                                           | un Labora Consent            | Challenberg |                    |       | /    | R          |    |
|                                           | rs Laues   deneral           | Sidusuus    |                    |       | /    | - City     |    |
| FlowItem Class                            | ter-amvai time               |             |                    |       | /    | Processor1 |    |
|                                           |                              |             |                    |       | 1.   | E.         |    |
| Arrival at time 0                         | Item<br>ponentiał(0.0, 5, 0) | Type 1.00   | Source             | Queue |      | Processor2 | Se |
| Arrival at time 0<br>Inter-Arrivaltime ex | Item                         | Type 1.00   | roperties<br>Queue | Queue | sbcs | Processor2 |    |

・ 同 ト ・ ヨ ト ・ ヨ ト

## Global Table 設定

- Tools  $\rightarrow$  Global Tables  $\rightarrow$  Add
- Name: Table1(可自行命名) Rows:3 Columns:5(依照 Access 表格建立), 勾選 Clear on Reset
- Col1 按右鍵選取 Assign String Data 將該欄位屬性改為字串模式 (配合 Access 表單)
- 設定為字串模式後將表格中0.00刪去,可以刪除表示屬性更改成功

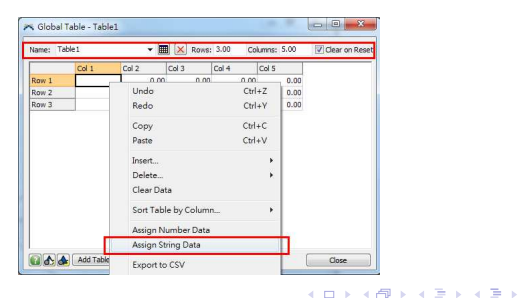

W. M. Song 桑慧敏 Tsing Hua Univ. 清華大學 Flexsim : 資料庫系統連結 (Open Data Base Conne

2015.12.16 10/20

- Tools  $\rightarrow$  User Events  $\rightarrow$  Add
- Name:ModelStart(可自行命名)
- First Event Time:0 表示在時間 0 的時候執行
- Event Code 選取最右方之圖示編輯程式

| 🛪 User Events          |                             |              |
|------------------------|-----------------------------|--------------|
| ModelStart<br>ModelEnd | Name ModelStart             |              |
| housend                | Execute event on reset only |              |
|                        | First Event Time: 0.00      | Repeat event |
|                        | Repeat Event Time: 0.00     |              |
| Add                    | Event Code Custom Code      | r 🖌 🖀        |
|                        | Apply                       | OK Cancel    |

- msg("視窗標題,""視窗中的文字", 視窗按鈕類型)
- 視窗按鈕類型=4,表示按鈕為 Yes(回傳值=1) 及 No(回傳值=0)
- dbopen("ODBC 資料來源名稱", "command (SQL string or Tablename), ", 讀取模式)
- · 讀取模式=1,表示以 Table Mode 讀取
- dbimporttable("要匯入資料的 Global Table 名稱", 起始 row, 起始 column, row 的數 量, column 的數量), dbgetnumrows() 自動抓取列的數量
- dbclose() 關閉資料庫

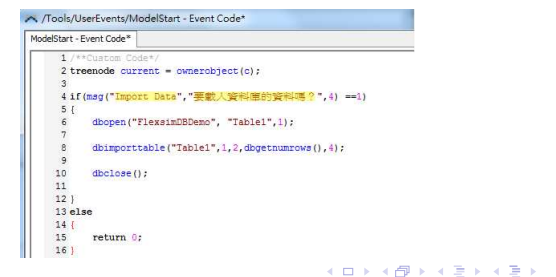

2015.12.16 12/20

- Tools  $\rightarrow$  User Events  $\rightarrow$  Add
- Name:ModelEnd(可自行命名)
- First Event Time:1000 表示在時間 1000 的時候執行
- Event Code 選取最右方之圖示編輯程式

| 🛰 User Events          |                  |       |            |     |    |          |        | 23 |
|------------------------|------------------|-------|------------|-----|----|----------|--------|----|
| ModelStart<br>ModelEnd | Name Mo          | delEn | ıd         |     |    |          |        |    |
|                        | Execute eve      | nt on | reset only |     |    |          |        |    |
|                        | First Event Time | :     | 1000.00    |     |    | Repeat e | event  |    |
|                        | Repeat Event T   | ime:  | 0.00       |     |    |          |        |    |
| Add Remove             | Event Code       | Cust  | om Code    |     |    |          | 🕝 🗙    | 2  |
|                        |                  |       | App        | oly | OK |          | Cancel |    |

< 回 > < 回 > < 回 > <

- dbopen("ODBC 資料來源名稱", "command (SQL string or Tablename), ", 讀取模式,)
- 讀取模式=0,表示以 SQL 模式讀取
- dbsqlquery : 使用 SQL Query
- concat: Combine strings

| elEnd - E           | vent Code                                                           | - ×                                   |
|---------------------|---------------------------------------------------------------------|---------------------------------------|
| 1 /*                | *Custom Code*/                                                      | *                                     |
| 2 tr                | senode current = ownerobject(c);                                    |                                       |
| 3                   |                                                                     |                                       |
| 4 if                | (mag("Export Data","要將資料寫到資料庫嗎?",4) ==1)                            |                                       |
| 5 {                 |                                                                     |                                       |
| 6                   | //SQL Mode                                                          |                                       |
| 7                   | <pre>dbopen("FlexsimDBDemo", "SELECT 1", 0);</pre>                  |                                       |
| 8                   | <pre>for (int row=1; row&lt;=gettablerows("Table1"); row++) {</pre> |                                       |
| 9                   | dbsqlquery(concat(                                                  |                                       |
| 10                  | "UPDATE Table1 SET Throughput=", // 更新Table1內的Throughput欄位          |                                       |
| 11                  | numtostring(gettablenum("Table1", row, 5), 0, 0), // 值              |                                       |
| 12                  | "WHERE ObjectName='", //以ObjectName作為索引                             | E                                     |
| 13                  | gettablestr("Table1", row, 1),                                      |                                       |
| 14                  |                                                                     |                                       |
| 15                  | ));                                                                 |                                       |
| 16                  | 1                                                                   |                                       |
| 17                  | dbclose();                                                          |                                       |
| 18 }                |                                                                     |                                       |
| 19 el.              | 5e                                                                  |                                       |
| 20 {                |                                                                     |                                       |
| 21                  | return 0;                                                           |                                       |
| 22 }                |                                                                     |                                       |
| a the second of the |                                                                     | 1 1 1 1 1 1 1 1 1 1 1 1 1 1 1 1 1 1 1 |

- 設定每次 Reset 的時候將 Global Table 的輸出欄位記錄歸0
- Processor → Triggers → OnReset → Write to a Global Table

| Proce               | ssor 1      |                                 | (       |
|---------------------|-------------|---------------------------------|---------|
| Processor Breakdown | ns Flow Tri | ggers Labels General Statistics |         |
| OnReset             | 4           | au 17 11                        | ( 🐨 🗙 🖻 |
| OnMessage           | write to a  | JIODAI I ADIE                   | · 🗣 🗙 🗐 |
| OnEntry             | Table       | Table1 👻                        | + × 2   |
| OnExit              | Row         | getlabelnum(current, "rowid")   | 🖀 🗙 📓   |
| OnSetupFinish       | Column      | 5                               | + × 2   |
| OnProcessFinish     | Value       | 0                               | 🗣 🗙 🗟   |
| Custom Draw         | _           |                                 | + × @   |

・ 同 ト ・ ヨ ト ・ ヨ ト

- 設定每次加工完的時候將 Global Table 的輸出欄位記錄加1
- 黃底部分需依據機台編號而改變
- Processor  $\rightarrow$  Triggers  $\rightarrow$  OnExit  $\rightarrow$  Increment Value

| ÷         | Pro     | cesso | r1          |         |           |                          |            |   |          |   | 0        |
|-----------|---------|-------|-------------|---------|-----------|--------------------------|------------|---|----------|---|----------|
| Processor | Breakdo | wns   | Flow T      | riggers | Labels    | General                  | Statistics | ] |          |   |          |
| OnReset   |         | Write | to GlobalTa | ble     |           |                          |            |   |          | × | <b>S</b> |
| OnMessa   | ge      |       |             |         |           |                          |            |   | ÷        | × | g        |
| OnEntry   |         |       |             |         |           |                          |            |   | -        | × | S        |
| OnExit    | Ī       |       |             | 11 V    | 1 10      |                          |            | × | <b>A</b> | × | E        |
| OnSetup   | Finish  |       | Increment   | gettat  | pleceli(1 | able 1 <sup>-</sup> , 1, | 5) 👻       |   | 4        | × | S        |
| OnProces  | sFinish |       | Бу          | 1       |           |                          |            |   | 4        | × | S        |
| Custom D  | raw     |       |             |         |           |                          |            |   | -        | × | -        |

3 N K 3 N

- 設定 Process Time 使其讀取 Global Table 資訊
- 選擇 Value By Case 並按最右方圖示加以修改程式
- Processor → Process Time → Value By Case → 進入修改程式

| F                          | Processor 1                                                                                                    | (                                                                  |
|----------------------------|----------------------------------------------------------------------------------------------------|--------------------------------------------------------------------|
| ocessor Bre                | akdowns Flow Triggers Labels General Statistics                                                                                                    |                                                                    |
| faximum Cont               | ent 1.00 Convey Items Across Pro                                                                                                    | cessor Length                                                      |
|                            |                                                                                                    |                                                                    |
| ietup Time                 | 0                                                                                                    | - 3                                                                |
| ietup Time                 | 0                                                                                                    | • S                                                                |
| ietup Time                 | C     Use Operator(s) for Setup     Number of Operator     Use Setup Operator(s) for both Setup and Proc                                              | • 🕞<br>ors [1.00]<br>ess                                           |
| ietup Time<br>Trocess Time | 0 Use Operator(s) for Setup Use Setup Operator(s) for both Setup and Proc Values By Case                                                              | <ul> <li>✓ S</li> <li>xs 1.00</li> <li>ess</li> <li>✓ S</li> </ul> |
| ietup Time<br>Irocess Time | 0 Use Operator(s) for Setup Number of Operator Use Setup Operator(s) for both Setup and Proc Values By Case Case Function gettablerum(Table 1", 1, 2) |                                                                    |

B > 4 B >

- 依據 Table1 的第2 欄決定 Process Time Distribution, 第3、4欄為 Distribution 之參數
- Table1的第2欄為1則用 uniform, 為2則用 normal
- 黃底部分需依據機台編號而改變

```
/Processor1 - Process Time
Processor 1 - Process Time
      1 treenode current = ownerobject(c);
      2 treenode item = parnode(1);
      3 /***popup:ValuesByCase:hasitem=1:valuestr=Time*/
      4 /**Values By Case*/
      5 /** \nCase Function: */
      6 int case val = /***tag:ValueFunc*//**/gettablenum("Table1",1,2)/**/;
      8 switch (case val)
      9 {
     10 /***tagex:data*/
            case 2 : return normal(gettablenum("Table1",1,3).gettablenum("Table1",1,4));
     11
           default: return uniform(gettablenum("Table1",1,3),gettablenum("Table1",1,4));
     12
     13 }
     14
     15 return 0;
```

(I)

# 執行Model

• 按 Run 之後會出現之前設置的視窗,按是 (Y) 則會看到 Access 的資料匯入至 Table1

| Import Data | Glob  | al Table - Table1 |       |       |         |             |                |
|-------------|-------|-------------------|-------|-------|---------|-------------|----------------|
|             | Name: | Table 1           | - 0   | Rows  | 3.00 Co | iumns: 5.00 | Clear on Reset |
| 要戴入資料庫的資料嗎? |       | Col 1             | Col 2 | Col 3 | Col 4   | Col 5       |                |
|             | Row 1 | Processor 1       | 1.00  | 1.00  | 5.00    | 0.00        |                |
|             | Row 2 | Processor 2       | 1.00  | 1.00  | 10.00   | 0.00        |                |
| 是(Y) 즙(N)   | Row 3 | Processor 3       | 1.00  | 1.00  | 15.00   | 0.00        |                |
|             |       |                   |       |       |         |             |                |

執行到時間 1000時,會出現之前設置的視窗,按是 (Y) 則會看到 Table1 的資料匯出至 Access

| Export Data    | Name: Te                            | able 1                  | ~                | Rows:                 | 3.00 C     | olumns: 5.00  | Clear on Reset           |   |
|----------------|-------------------------------------|-------------------------|------------------|-----------------------|------------|---------------|--------------------------|---|
| 要找答判应到答判审照?    |                                     | Col 1                   | Col 2            | Col 3                 | Col 4      | Col 5         |                          |   |
|                | Row 1                               | Processor 1             | 1.00             | 1.00                  | 5.00       | 36.00         |                          |   |
|                | Row 2                               | Processor2              | 1.00             | 1.00                  | 10.00      | 29.00         |                          |   |
| 長(N) 否(N)      | Row 3                               | Processor3              | 1.00             | 1.00                  | 15.00      | 39.00         |                          |   |
|                |                                     |                         |                  |                       |            |               |                          |   |
|                |                                     |                         |                  |                       |            |               |                          |   |
|                |                                     |                         |                  |                       |            |               |                          |   |
| Table1         |                                     |                         |                  |                       |            |               |                          |   |
| Table1<br>識別碼  | - ObjectN                           | ame + Proces            | sTime Distributi | on + params           | ster_1 +   | parameter_2 - | Throughput -             | 1 |
| Table1<br>識別碼  | ObjectN     I Processor             | lame + Proces           | sTime Distributi | on + parame<br>1      | eter_1 -   | parameter_2 - | Throughput -             |   |
| Table1)<br>派別碼 | ObjectN     Processor     Processor | iame - Proces<br>1<br>2 | sTime Distributi | on - parame<br>1<br>1 | ster_1 + 1 | parameter_2 - | Throughput -<br>26<br>29 |   |

#### 以前的做法

將 Access 資料庫直接
 存成附檔名為.mdb 的
 檔案

#### 正確的做法

 將 Access 資料庫另存 成 Access 2002-2003 資料庫 (\*.mdb)